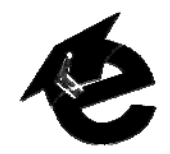

## TurningPoint Student Clicker Guide

Note: Some TurningPoint XR clickers are white and orange and others are blue and gray. Color does not affect function.

## **TurningPoint Student Device Registration**

To register a TurningPoint clicker device in an eLearning course, follow the steps below.

- 1. Open the eLearning course and click on the TurningPoint Clicker Registration icon.
- 2. Locate the **Device ID** on the back side of your clicker. This number appears below the barcode on the clicker.
- 3. Enter the **Device ID** in the **Response Device ID** field and **Confirm Response Device ID** field in your eLearning course. Note that all 0's in the Device ID are zeros and all 1's are number ones.

| Response Device ID:            | Device ID Here |  |
|--------------------------------|----------------|--|
| Confirm Response<br>Device ID: | Device ID Here |  |

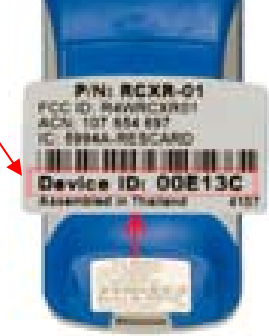

4. Click the **Submit** button.

## **Student Instructions for Changing TurninPoint Clicker Channels**

- 1. Press the **Menu** button on the clicker to turn it on.
- 2. At the "*Leave Presentation Mode?*" prompt, press the **Yes** button.
- 3. Press the **Yes/Down** arrow key to select *Change Channel* and press the **Enter** key located above and to the left of the **1/A key**.
- When the Current Channel New Channel #? Screen appears, press the desired channel on the keypad.
- 5. Press the **Enter** key located above and to the left of the **1/A key**.
- 6. When the clicker has successfully located the receiver it will display, "*Channel Changed. Receiver Found*". The clicker is now ready to communicate with the classroom receiver.

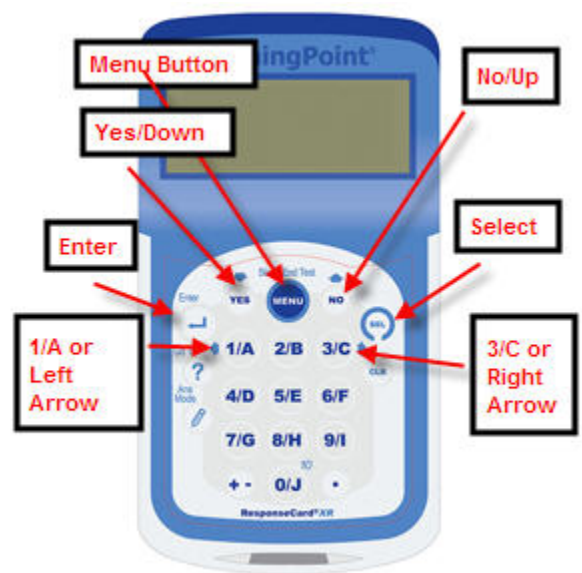